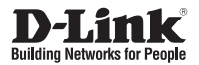

# **Quick Installation Guide**

DCS-4603

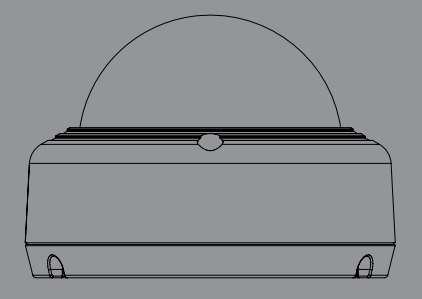

3 Мп купольная сетевая камера, день/ночь, с ИК-подсветкой до 10 м, РоЕ и WDR

Краткое руководство по установке

Documentation also available on CD and via the D-Link Website

### Правила и условия безопасной эксплуатации

Внимательно прочитайте данный раздел перед установкой и подключением устройства. Убедитесь, что устройство, адаптер питания\* и кабели не имеют механических повреждений. Устройство должно быть использовано только по назначению, в соответствии с кратким руководством по установке. Устройство предназначено для эксплуатации в сухом, чистом, не запыленном и хорошо проветриваемом помещении с нормальной влажностью, в стороне от мощных источников тепла. Не используйте его на улице и в местах с повышенной влажностью. Не размещайте на устройстве посторонние предметы. Вентиляционные отверстия устройства должны быть открыты. Температура окружающей среды в непосредственной близости от устройства и внутри его корпуса должны быть в пределах от 0 до +40 °C. Во избежание повреждения матрицы не направляйте объектив видеокамеры на очень яркие объекты и солнце.

Не включайте адаптер питания\*, если его корпус или кабель повреждены. Подключайте адаптер питания\* только к исправным розеткам с параметрами, указанными на адаптере питания\*.

Не вскрывайте корпус устройства! Перед очисткой устройства от загрязнений и пыли отключите питание устройства. Удаляйте пыль с помощью влажной салфетки. Не используйте жидкие/аэрозольные очистители или магнитные/статические устройства для очистки. Избегайте попадания влаги в устройство и адаптер питания\*.

Срок службы устройства – 2 года.

Гарантийный период исчисляется с момента приобретения устройства у официального дилера на территории России и стран СНГ и составляет один год.

Вне зависимости от даты продажи гарантийный срок не может превышать 2 года с даты производства изделия, которая определяется по 6 (год) и 7 (месяц) цифрам серийного номера, указанного на наклейке с техническими данными.

Год: 9 - 2009, А - 2010, В - 2011, С - 2012, D - 2013, Е - 2014, F - 2015, G - 2016, Н - 2017.

Месяц: 1 - январь, 2 - февраль, ..., 9 - сентябрь, А - октябрь, В - ноябрь, С - декабрь.

\* Адаптер питания не входит в комплект поставки.

# Краткое руководство по установке

Данное руководство содержит основные инструкции по установке камеры DCS-4603 в сети. Для получения дополнительной информации по настройке камеры обратитесь к руководству пользователя на входящем в комплект поставки CD-диске или доступному на Web-сайте D-Link.

## Комплект поставки

- Сетевая камера DCS-4603
- Комплект для монтажа
- Компакт-диск
- Краткое руководство по установке

Если что-либо из вышеперечисленного отсутствует, обратитесь к Вашему поставщику.

### Меры безопасности:

Во избежание прекращения гарантии, установку и обслуживание должны проводить сертифицированные специалисты в соответствии с региональными нормами и правилами.

## Обзор аппаратной части

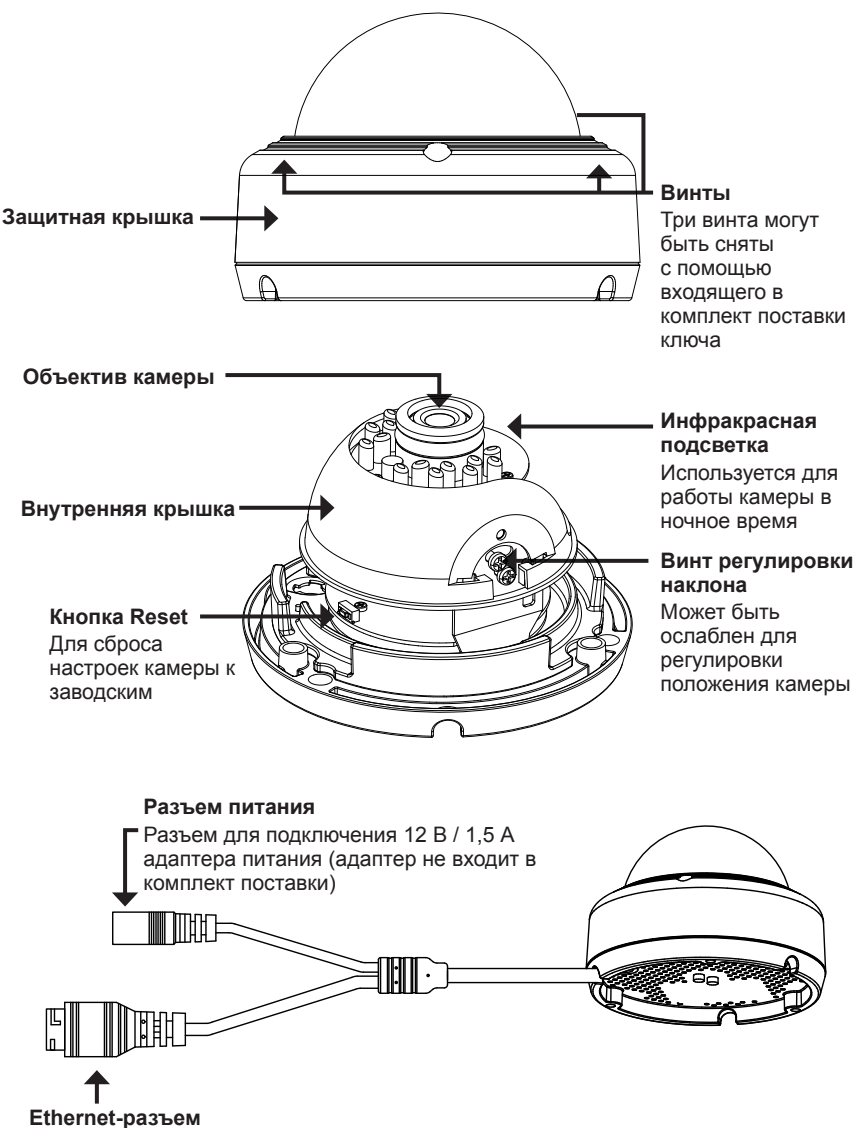

# Разъем RJ-45 для подключения Ethernet-кабеля, а также для подачи питания камеры по технологии Power over Ethernet (PoE)

# D-Link DCS-4603 Quick Installation Guide

Вставьте компакт-диск для DCS-4603 в привод CD-ROM, чтобы начать установку. Если на компьютере отключена функция автозапуска или запуск не произошел автоматически, нажмите **Пуск > Выполнить**. Введите **D:\autorun.exe**, где D: - имя привода CD-ROM.

Нажмите Setup Wizard, чтобы начать установку.

# Выберите ярлык D-Link Setup Wizard SE в стартовом меню Windows (Пуск > D-Link > Setup Wizard SE).

Откроется окно мастера установки, где будет отображен МАС-адрес и IP-адрес Вашей камеры. Если в сети используется DHCP-сервер, то будет отображен IP-адрес, назначенный этим сервером. Если в сети не используется DHCP-сервер, то отобразится статический IP-адрес камеры по умолчанию: **192.168.0.20**.

Выберите камеру и нажмите кнопку **Wizard** для продолжения.

Введите имя пользователя (Admin ID) и пароль (Password). Имя пользователя по умолчанию - admin, пароль оставьте пустым.

Если Вы хотите изменить имя пользователя и пароль для камеры, поставьте флажки в соответствующих полях и затем введите новые учетные данные.

Нажмите **Next** для перехода на следующую страницу.

Выберите **DHCP**, если камера должна автоматически получать IP-адрес. Выберите **Static IP**, если камере должен быть назначен постоянный IP-адрес.

Нажмите **Next** для перехода на следующую страницу.

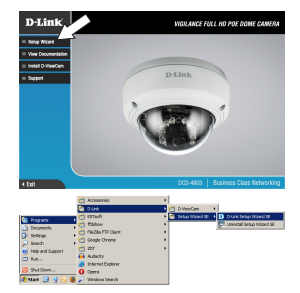

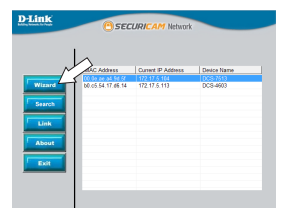

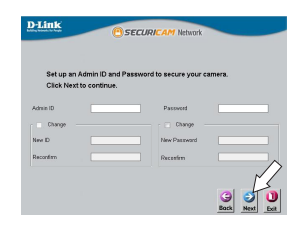

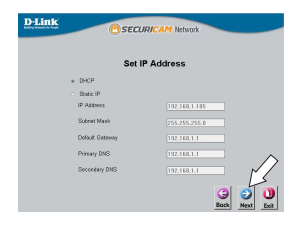

Подождите несколько минут для сохранения настроек и нажмите кнопку **Restart**.

### Просмотр изображения камеры через Web-браузер

Выберите ярлык D-Link Setup Wizard SE в стартовом меню Windows (Пуск > D-Link > Setup Wizard SE).

Выберите камеру и нажмите кнопку Link для доступа к Web-настройкам.

Мастер установки автоматически откроет Web-браузер по IP-адресу камеры.

Введите имя пользователя **admin** и оставьте поле с паролем пустым. Нажмите **ОК** для продолжения.

В данном разделе доступен просмотр видео с камеры в реальном времени. Вы можете выбрать профиль видео и просматривать изображение с камеры. Для получения дополнительной информации по настройке камеры обратитесь к руководству пользователя на входящем в комплект поставки CD-диске или доступному на Web-сайте D-Link.

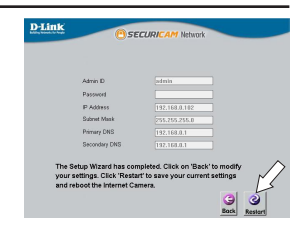

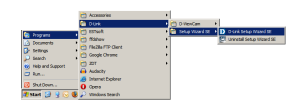

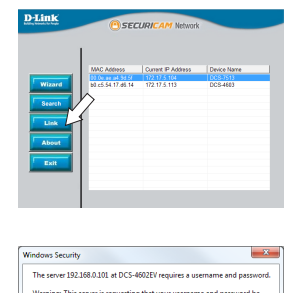

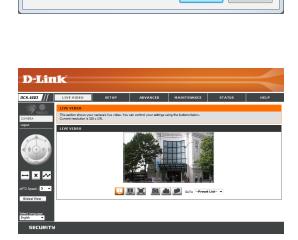

Car

<u>РУ</u>ССКИИ

## Монтаж камеры

Настоятельно рекомендуется выполнить настройку и тестирование камеры до ее монтажа.

Прикрепите направляющий стикер на место, где планируется установить камеру.

Просверлите отверстия глубиной приблизительно 25 мм сверлом диаметром 6 мм. Затем вставьте в отверстия анкеры.

Если требуется проложить кабели для камеры в стене, просверлите отверстие в центре и протяните кабели через это отверстие.

С помощью входящего в комплект поставки ключа ослабьте 3 винта в верхней части камеры. Затем снимите защитную крышку камеры.

Установите камеру на стену с помощью входящих в комплект поставки винтов.

Если требуется вывести кабели с внешней стороны камеры, протяните их через канал в основании камеры.

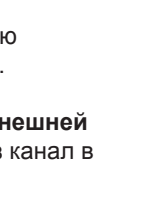

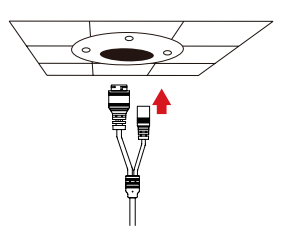

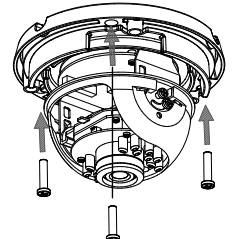

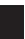

Подключите кабель питания и Ethernet-кабель. Если используется РоЕ-соединение, подключите \_\_\_\_\_\_ только Ethernet-кабель.

Чтобы отрегулировать положение камеры, потяните внутреннюю крышку и снимите ее с камеры.

Ослабьте регулировочный винт, находящийся сбоку камеры, настройте требуемое положение и затяните винт. Положение камеры также можно менять, зажав ее и поворачивая влево или вправо.

После того как регулировка положения камеры будет завершена, установите внутреннюю крышку на место.

Примечание: Диапазон перемещения камеры ограничен; если она остановится во время выполнения регулировки, не пытайтесь поворачивать или наклонять камеру дальше в этом направлении.

Установите защитную крышку камеры.

РУССКИИ

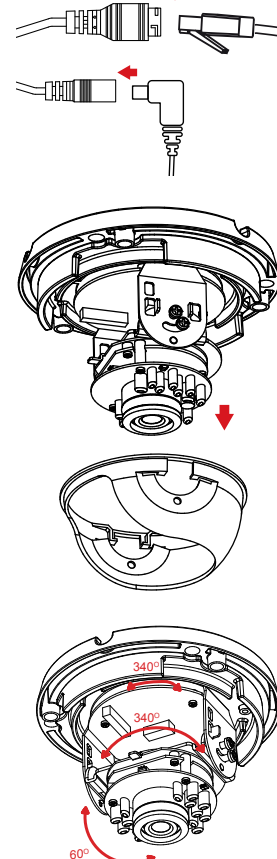

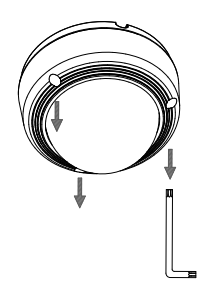

# Монтаж с помощью кронштейна DCS-37-3 (опционально)

Прикрепите направляющий стикер на место, где планируется установить кронштейн. Затем просверлите отверстия глубиной 25 мм сверлом диаметром 6 мм и вставьте в отверстия анкеры. Если требуется проложить кабели в стене, просверлите отверстие для канала, в котором они будут располагаться.

Используя монтажные отверстия на внутренней части кронштейна и входящие в комплект поставки винты, прикрепите DCS-37-3 к стене.

Снимите защитную крышку с камеры.

Протяните кабели с разъемами через центральный кабельный канал на DCS-37-3. Используйте монтажные отверстия и входящие в комплект поставки винты (А) для крепления камеры к DCS-37-3.

Снимите внутреннюю крышку камеры. Отрегулируйте положение объектива, после чего установите внутреннюю крышку на место.

Установите защитную крышку камеры.

9

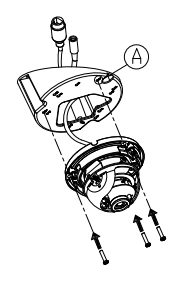

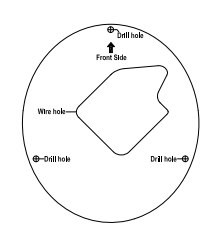

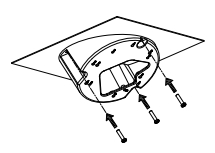

### Технические характеристики

#### Камера

| Основные<br>характеристики    | <ul> <li>1/3-дюймовый<br/>трехмегаликсельный СМОЅ-сенсор<br/>с технологией</li> <li>Расстояние инфракрасной<br/>подсветки: 10 м</li> <li>Минимальное освещение: 0 люкс с<br/>инфракрасной подсветкой</li> <li>Встроенный ICR-фильтр</li> <li>10-кратное цифровое увеличение</li> <li>Минимальное расстояние до<br/>объекта: 0,2 м</li> <li>Фокусное расстояние: 2,8 мм</li> <li>Апертура: F2.0</li> <li>Углы обзора (16:9):<br/>84° (по горизонтали)</li> <li>Углы рертикали)</li> <li>96° (по диагонали)</li> <li>Углы регулировки<br/>(немоторизованные):<br/>340° (поворот)</li> <li>60° (наклон)</li> <li>340° (вращение)</li> </ul> |
|-------------------------------|----------------------------------------------------------------------------------------------------|
| Характеристики<br>изображения | <ul> <li>Настройка качества и размера<br/>изображения, скорости передачи<br/>кадров и скорости передачи<br/>данных</li> <li>Метки времени и вставки текста</li> <li>Настройка скорости затвора,<br/>яркости, насыщенности цвета,<br/>контраста, резкости, WDR и<br/>3D-фильтра</li> </ul>                                                                                                    |
| Сжатие видео                  | <ul> <li>Сжатие в формате H.264/MJPEG</li> <li>H.264/MJPEG мультикаст вещание</li> <li>Сжатие в формате JPEG для стоп-кадров</li> </ul>                                                                                                    |
| Разрешение видео              | <ul> <li>16:9 - 1920 x 1080, 1280 x 720, 800</li> <li>4:3 - 2048 x 1536 до 15 кадров/с</li> <li>4:48, 640 x 360до 30 кадров/с</li> <li>4:3 - 2048 x 1536 до 15 кадров/с</li> <li>5, 1440 x 1080, 1280 x 960, 900 x</li> <li>720, 800 x 592, 640 x 480 до 30 кадров/с</li> </ul>                                                                                                    |
| Интерфейсы                    | • Порт 10/100Base-TX с поддержкой РоЕ (802.3af) класс 2                                                                                                    |

| Сеть                                          |                                                                                                    |                                                                                                    |
|-----------------------------------------------|----------------------------------------------------------------------------------------------------|----------------------------------------------------------------------------------------------------|
| Сетевые протоколы                             | <ul> <li>IPv6</li> <li>IPv4</li> <li>ARP</li> <li>TCP/IP</li> <li>UDP</li> <li>ICMP</li> <li>DHCP-клиент</li> <li>NTP-клиент (D-Link)</li> <li>DNS-клиент</li> <li>DDNS-клиент</li> <li>SMTP-клиент</li> <li>FTP-клиент</li> </ul> | <ul> <li>HTTP/HTTPS</li> <li>Samba-клиент</li> <li>PPPoE</li> <li>UPnP port forwarding</li> <li>RTP/RTSP/RTCP</li> <li>Фильтрация IP-адресов</li> <li>Multicast</li> <li>CoS</li> <li>QoS/DSCP</li> <li>SNMP</li> <li>Соответствие ONVIF</li> </ul> |
| Безопасность                                  | <ul> <li>Защита учетной записи<br/>администратора и группы<br/>пользователей</li> <li>Аутентификация по паролю</li> </ul>                                                                                                    | • Аутентификация HTTP и RTSP                                                                                                    |
| Управление                                    |                                                                                                    |                                                                                                    |
| Системные<br>требования для<br>Web-интерфейса | <ul> <li>Web-браузер: Internet Explorer 8 и.</li> <li>Операционная система: Microsoft Win</li> </ul>                                                                                                    | ли выше, Firefox, Safari<br>ndows 7/8/10, Mac OS X 10.7 или выше                                                                                                    |
| Управление<br>событиями                       | <ul> <li>Обнаружение движения</li> <li>Уведомление о событии и загрузка<br/>стоп-кадров/видеоклипов через<br/>электронную почту или FTP</li> </ul>                                                                                 | <ul> <li>Поддержка нескольких серверов<br/>SMTP и FTP</li> <li>Несколько уведомлений о<br/>событии</li> <li>Несколько способов записи для<br/>создания резервных копий</li> </ul>                                                                   |
| Удаленное<br>управление                       | <ul> <li>Создание стоп-кадров/<br/>видеоклипов и сохранение на<br/>локальный жесткий диск</li> </ul>                                                                                                    | <ul> <li>Интерфейс настройки,<br/>доступный через Web-браузер</li> </ul>                                                                                                    |
| Системные<br>требования<br>D-ViewCam™         | <ul> <li>Операционная система: Microsoft<br/>Windows Vista/7/8/10</li> <li>Web-браузер: Internet Explorer 7<br/>или выше</li> </ul>                                                                                                | <ul> <li>Протокол: Стандартный ТСР/IР</li> </ul>                                                                                                    |
| Дополнительное ПО<br>D-ViewCam™               | <ul> <li>Удаленное управление/контроль:<br/>до 32 камер</li> <li>Просмотр изображений на<br/>одном экране: до 32 камер</li> </ul>                                                                                                  | <ul> <li>Поддержка всех функций<br/>управления, доступных через<br/>Web-интерфейс</li> <li>Опции записи по срабатыванию<br/>датчика, по расписанию или<br/>вручную</li> </ul>                                                                       |

| Общие                    |                                                                                                    |
|--------------------------|----------------------------------------------------------------------------------------------------|
| Bec                      | • 385 r±5%                                                                                                    |
| Питание                  | <ul> <li>Адаптер питания (не входит в комплект поставки)</li> <li>- Выход: 12 В постоянного тока 1,5 А</li> <li>Питание по кабелю Ethernet (PoE) 802.3af (класс 2)</li> </ul> |
| Потребляемая<br>мощность | • 4,2 BT ± 5%                                                                                                    |
| Температура              | • Рабочая: от 0 до 40 °C • Хранения: от -20 до 70 °C                                                                                                    |
| Влажность                | При эксплуатации: от 20% до 80%     (без конденсата)     При хранении: от 5% до 95%     (без конденсата)                                                                      |
| Сертификаты              | CE     FCC     CE LVD     C-Tick                                                                                                    |
|                          |                                                                                                    |

Размерь

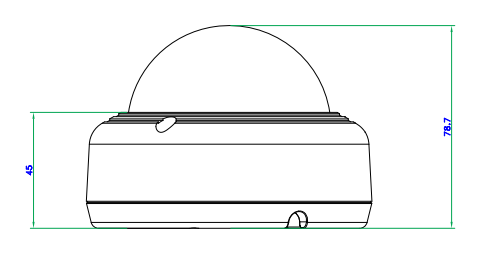

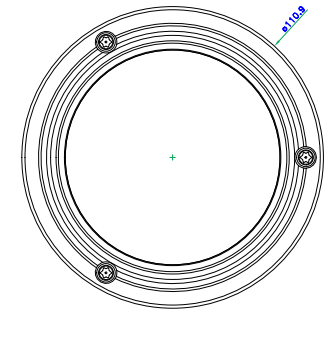

русский

### ТЕХНИЧЕСКАЯ ПОДДЕРЖКА

Обновления программного обеспечения и документация доступны на Интернет-сайте D-Link. D-Link предоставляет бесплатную поддержку для клиентов в течение гарантийного срока. Клиенты могут обратиться в группу технической поддержки D-Link по телефону или через Интернет.

Техническая поддержка компании D-Link работает в круглосуточном режиме ежедневно, кроме официальных праздничных дней. Звонок бесплатный по всей России.

Техническая поддержка D-Link:

8-800-700-5465

### Техническая поддержка через Интернет:

http://www.dlink.ru e-mail: support@dlink.ru

#### Изготовитель:

Д-Линк Корпорейшн, 114, Тайвань, Тайпей, Нэйху Дистрикт, Шинху 3-Роуд, № 289

### Уполномоченный представитель, импортер:

ООО "Д-Линк Трейд" 390043, г. Рязань, пр. Шабулина, д.16 Тел.: +7 (4912) 503-505

### ОФИСЫ

Россия Москва, Графский переулок, 14 Тел.: +7 (495) 744-00-99 E-mail: mail@dlink.ru

Україна Київ, вул. Межигірська, 87-А Тел.: +38 (044) 545-64-40 E-mail: ua@dlink.ua

Moldova Chisinau; str.C.Negruzzi-8 Tel: +373 (22) 80-81-07 E-mail:info@dlink.md

Беларусь Мінск, пр-т Незалежнасці, 169 Тэл.: +375 (17) 218-13-65 E-mail: support@dlink.by

Қазақстан Алматы, Құрманғазы к-сі,143 үй Тел.: +7 (727) 378-55-90 E-mail: almaty@dlink.ru

# EHC

Հայաստան Երևան, Դավթաշեն 3-րդ թաղամաս, 23/5 Հեռ. +374 (10) 39-86-67 Էլ. փոստ՝ info@dlink.am

Latvija Rīga, Lielirbes iela 27 Tel.: +371 (6) 761-87-03 E-mail: info@dlink.lv

Lietuva Vilnius, Žirmūnų 139-303 Tel.: +370 (5) 236-36-29 E-mail: info@dlink.lt

Eesti E-mail: info@dlink.ee

Türkiye Uphill Towers Residence A/99 Ataşehir /ISTANBUL Tel: +90 (216) 492-99-99 Email: info.tr@dlink.com.tr

#### ישראל

רח' המגשימים 20 קרית מטלון פתח תקווה 972 (3) 921-28-86 support@dlink.co.il